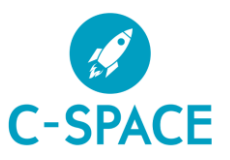

## **View My Targets**

To view your Grades select My Targets from the top menu

| _ |   |         |        |            |           |            |                |                |
|---|---|---------|--------|------------|-----------|------------|----------------|----------------|
| 4 | P | 2024/25 | Year 👻 | My Profile | My Grades | My Targets | Report Absence | Useful Links 👻 |

Here you will see an overview of your Targets. Your latest 5 targets are listed in the order of their due date. Click on Targets to see more details.

|                                        | My Targets                             |                           |            | Home / My Targets                  |                    |
|----------------------------------------|----------------------------------------|---------------------------|------------|------------------------------------|--------------------|
| Click on Add Target<br>to add your own | Filters<br>Active Dely<br>+ Add Target | Target Type<br>Experience | •          | Target Due<br>Any<br>Apply Filters | •<br>Clear Filters |
|                                        | Targets by Status                      |                           | Experience | Targets by Type                    | 10                 |

You can also see your Targets under My Targets on the Home page of C Space.

| To complete independent practice of spelling, punctuation Target Turget, Spellich, Due Due, 10/02/2022                                                                                                    | (use of Century) in readiness for checkpoint assessments. • To  | develop a positive mindset, engage fully in all cl |
|----------------------------------------------------------------------------------------------------|-----------------------------------------------------------------|----------------------------------------------------|
| Target type: mgish und By: 10/02/2023                                                                                                    |                                                                 |                                                    |
| Revise for English GCSE's                                                                                                    |                                                                 |                                                    |
| Target Type: Experience Due By: 28/04/2023                                                                                                    |                                                                 |                                                    |
| Target Type: Experience Due By: 28/04/2023                                                                                                    |                                                                 |                                                    |
| Target Type: Experience Due By: 28/04/2023 Prepare for your next steps by accessing CCG Online and th                                                                                                    | e Progression Plus page. Be prepared to discuss your findings a | t your next 1:1.                                   |
| Target Type:         Experience         Due By:         28/04/2023           Prepare for your next steps by accessing CCG Online and th         Target Type:         Experience         Due By:         28/04/2023 | e Progression Plus page. Be prepared to discuss your findings a | t your next 1:1.                                   |
| Target Type: Experience Due By: 28/04/2023 Prepare for your next steps by accessing CCG Online and th Target Type: Experience Due By: 28/04/2023                                                                   | e Progression Plus page. Be prepared to discuss your findings a | tyour next Irl.                                    |
| Target Type: Experience Due By: 28/04/2023 Prepare for your next steps by accessing CCG Online and th Target Type: Experience Due By: 28/04/2023 ther Information                                                  | e Progression Plus page. Be prepared to discuss your findings a | t your next 1:1.                                   |
| Target Type: Experience Due By: 28/04/2023 Prepare for your next steps by accessing CCG Online and th Target Type: Experience Due By: 28/04/2023 ther Information                                                  | e Progression Plus page. Be prepared to discuss your findings a | tyour next 1:1.                                    |
| Target Type: Experience Due By: 28/04/2023 Prepare for your next steps by accessing CCG Online and th Target Type: Experience Due By: 28/04/2023 ther Information Pass                                             | e Progression Plus page. Be prepared to discuss your findings a | tyour next tit.                                    |

Here you can see your minimum Target Grade.